#### https://www.halvorsen.blog

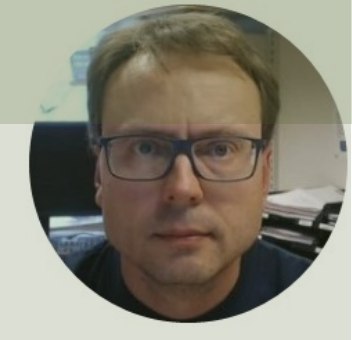

# Python and Microsoft Azure Databases

Hans-Petter Halvorsen

## Contents

- <u>SQL Server</u>
- Python and SQL server
- <u>Datalogging Example Saving Data to Local</u> <u>SQL Server Database</u>
- <u>Microsoft Azure</u>
- Databases in Microsoft Azure
- <u>Datalogging Example Saving Data to Azure</u> <u>Database</u>

#### https://www.halvorsen.blog

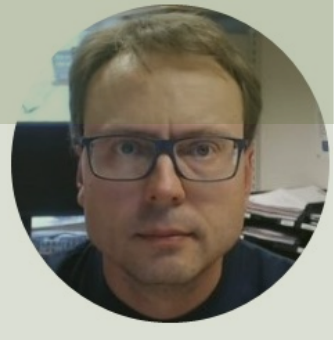

## **SQL** Server

#### Hans-Petter Halvorsen

**Table of Contents** 

## **Database Systems**

- Oracle
- MySQL
- MariaDB
- Sybase
- Microsoft Access
- Microsoft SQL Server
- ... (we have hundreds different Database Systems)

## **SQL** Server

- SQL Server consists of a Database Engine and a Management Studio.
- The Database Engine has no graphical interface it is just a service running in the background of your computer (preferable on the server).
- The Management Studio is graphical tool for configuring and viewing the information in the database. It can be installed on the server or on the client (or both).

## **SQL** Server

- SQL Server Express
  - Free version of SQL Server that has all we need for the exercises in this Tutorial
- SQL Server Express consist of 2 parts (separate installation packages):
  - SQL Server Express
  - SQL Server Management Studio (SSMS) This software can be used to create Databases, create Tables, Insert/Retrieve or Modify Data, etc.
- SQL Server Express Installation: <u>https://youtu.be/hhhggAlUYo8</u>

## **SQL Server Management Studio**

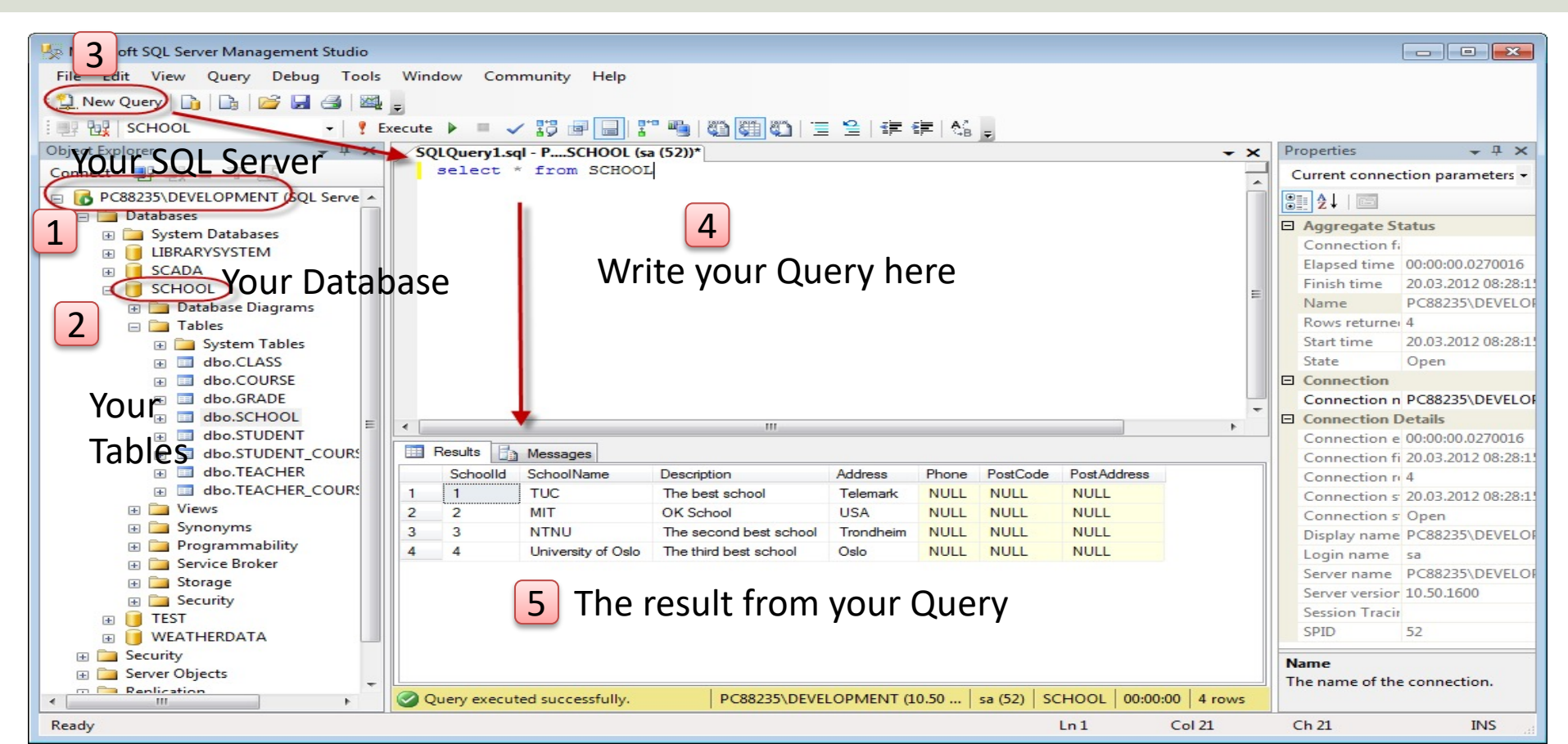

#### https://www.halvorsen.blog

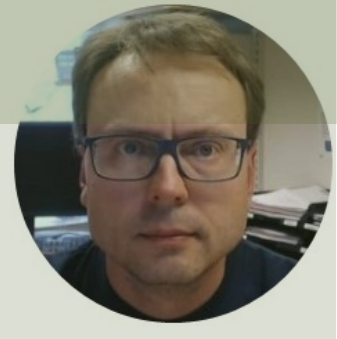

# Python and SQL Server

#### Hans-Petter Halvorsen

Table of Contents

## Python

- Python is a fairly old Programming Language (1991) compared to many other Programming Languages like C# (2000), Swift (2014), Java (1995), PHP (1995).
- Python has during the last 10 years become more and more popular.
- Today, Python has become one of the most popular Programming Languages.
- Software used in this Tutorial:
- Anaconda Distribution (Python + most used Libraries/Packages are included)
- Spyder Python editor (included with Anaconda Distribution)

## Python Drivers for SQL Server

- There are several python SQL drivers available:
  - pyodbc
  - pymssql
- These Drivers are not made made Microsoft but the Python Community.
- However, Microsoft places its testing efforts and its confidence in pyodbc driver.
- Microsoft contributes to the pyODBC open-source community and is an active participant in the repository at GitHub

https://docs.microsoft.com/sql/connect/python/python-driver-for-sql-server

## pyodbc

- pyodbc is an open-source Python module that can access ODBC databases, e.g., SQL Server
- https://pypi.org/project/pyodbc/
- Installation: pip install pyodbc

## pyodbc

Anaconda Prompt (anaconda3) X \_ (base) C:\Users\hansp>pip install pyodbc Requirement already satisfied: pyodbc in c:\users\hansp\anaconda3\lib\site-packages (4.0.0-unsupported) (base) C:\Users\hansp> pip install pyodbc

### **Connect to Database from Python**

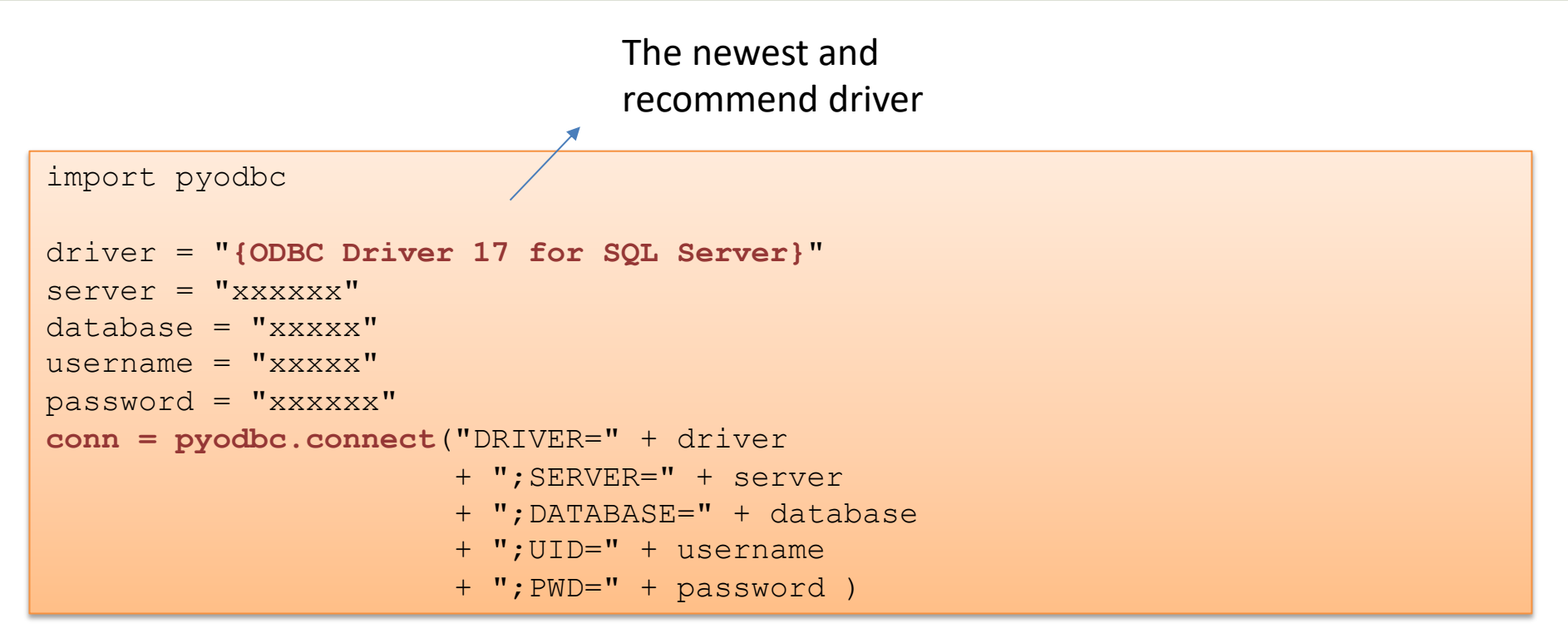

### **Connect to Database from Python**

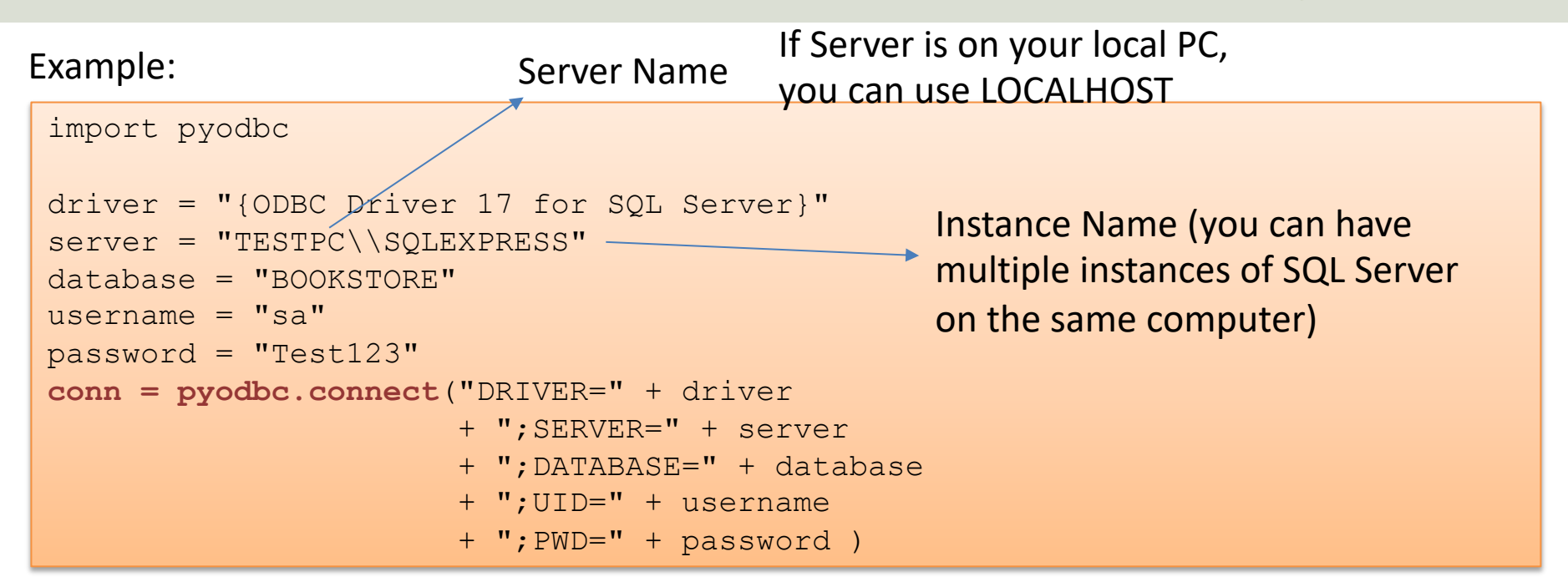

Here is the built-in "sa" user (System Administrator) used to connect to the Database. In general, you should use another user than the sa user. The sa user is used here for simplicity. You can easily create a new user in SQL Server Management Studio

### https://www.halvorsen.blog

## **Datalogging Example** Saving Data to Local SQL Server Database

#### Hans-Petter Halvorsen

Table of Contents

## Datalogging Example

- We can log data from a DAQ device or similar
- We start by creating a simple Random Generator that simulates a Temperature Sensor and log these data to the SQL Server database
- Then we will in another script read the data from the database and plot them.

## System Overview

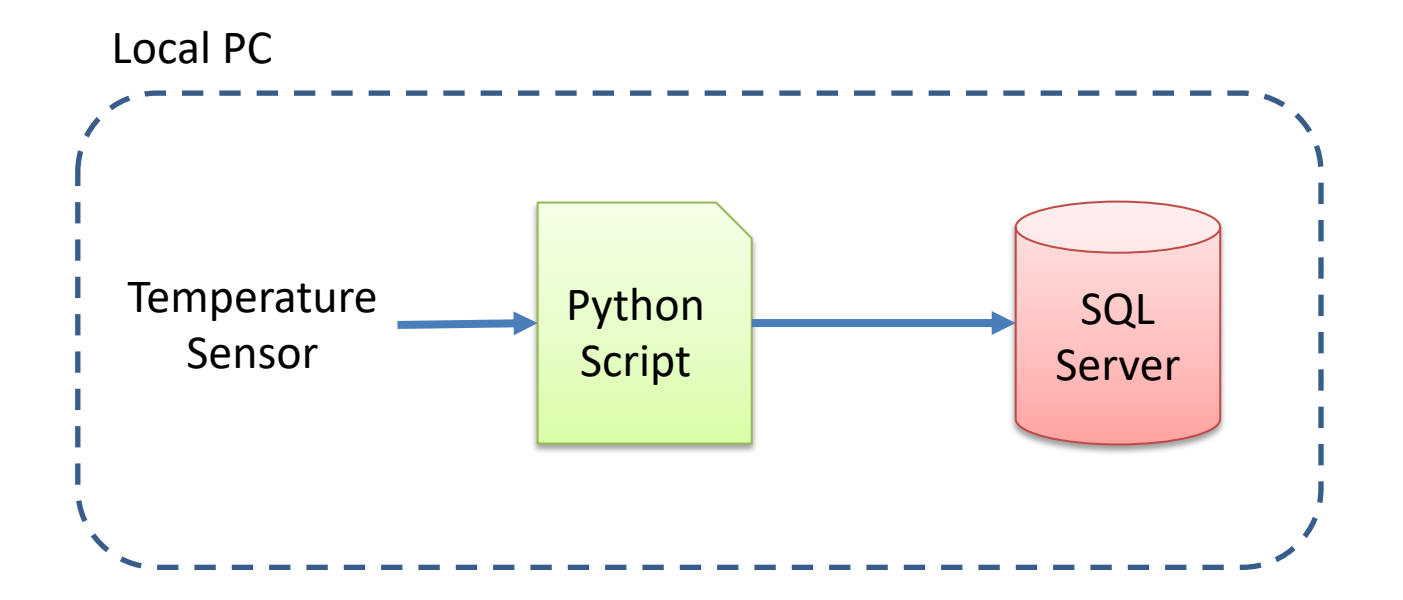

## **SQL Server Database**

- Let's create a New Database called, e.g., "LOGGINGSYSTEM"
- We insert the following Table:

```
CREATE TABLE [MEASUREMENTDATA]
(
    [MeasurmentId] [int] IDENTITY(1, 1) NOT NULL PRIMARY KEY,
    [SensorName] [varchar](50) NOT NULL,
    [MeasurementValue] float NOT NULL,
    [MeasurementDateTime] datetime NOT NULL
)
G0
```

**Note!** This is a very simplified Database to show the basic principles. It does not reflect best practice. Typically, you have multiple tables that are related to each other and more columns like Unit, etc. import random import time from datetime import datetime import database

import pyodbc

```
# Connect to Database
connectionString = database.GetConnectionString()
conn = pyodbc.connect(connectionString)
cursor = conn.cursor()
query = "INSERT INTO MEASUREMENTDATA (SensorName, MeasurementValue, MeasurementDateTime) VALUES (?,?,?)"
```

```
sensorName = "Temperature"
Ts = 10 # Sampling Time
N = 20
for k in range(N):
    # Generate Random Data
    LowLimit = 20
    UpperLimit = 25
    measurementValue = random.randint(LowLimit, UpperLimit)
```

```
#Find Date and Time
now = datetime.now()
datetimeformat = "%Y-%m-%d %H:%M:%S"
measurementDateTime = now.strftime(datetimeformat)
```

```
# Insert Data into Database
parameters = sensorName, measurementValue, measurementDateTime
cursor.execute(query, parameters)
cursor.commit()
```

# Wait
time.sleep(Ts)

ata  $\bigcirc$ 

## **Connection String**

## The Connection string has been put in a separate Python File called "database.py":

```
def GetConnectionString():
    driver = "{ODBC Driver 17 for SQL Server}"
    server = "xxxxxx"
    database = "LOGGINGSYSTEM"
    username = "sa"
    password = "xxxxxx"
    connectionString = "DRIVER=" + driver + ";SERVER=" + server + ";DATABASE=" + database + ";UID=" + username + ";PWD=" + password
    return connectionString
```

## Logged Data

| SQLQuery1.sql - XPS15HPH\SQLEXPRESS.LOGGINGSYSTEM         File       Edit       View       Query       Project       Debug       Tools       Wit         Image: Comparison of the system       Image: Comparison of the system       Image: Comparison of the system       Image: Comparison of the system       Image: Comparison of the system       Image: Comparison of the system         Image: Comparison of the system       Image: Comparison of the system       Image: Comparison of the system       Image: Comparison of the system       Image: Comparison of the system         Image: Comparison of the system       Image: Comparison of the system       Image: Comparison of the system       Image: Comparison of the system       Image: Comparison of the system         Image: Comparison of the system       Image: Comparison of the system       Image: Comparison of the system       Image: Comparison of the system       Image: Comparison of the system         Image: Comparison of the system       Image: Comparison of the system       Image: Comparison of the system       Image: Comparison of the system       Image: Comparison of the system         Image: Comparison of the system       Image: Comparison of the system       Image: Comparison of the system       Image: Comparison of the system       Image: Comparison of the system         Image: Comparison of the system       Image: Comparison of the system       Image: Comparison of the system       Image: Comparison of the system <th>(sa (53))<br/>ndow<br/>📸 🔀</th> <th>* - Microsoft SQL<br/>Help<br/>  よ ロ 命  <br/>/ いっ の  </th> <th>Server Manag</th> <th>gement Studio</th> <th><ul> <li>✓</li> <li>✓</li></ul></th> <th>- 📑 Generic Debugger</th> <th>Quick Launch (Ctrl+Q)</th> <th>_ م<br/>÷ • م</th> <th></th> <th>×</th> | (sa (53))<br>ndow<br>📸 🔀 | * - Microsoft SQL<br>Help<br>  よ ロ 命  <br>/ いっ の | Server Manag | gement Studio    | <ul> <li>✓</li> <li>✓</li></ul> | - 📑 Generic Debugger        | Quick Launch (Ctrl+Q)      | _ م<br>÷ • م   |         | ×    |
|----------------------------------------------------------------------------------------------------|--------------------------|--------------------------------------------------|--------------|------------------|----------------------------------------------------------------------------------------------------|-----------------------------|----------------------------|----------------|---------|------|
| Object Explorer 👻 👎 🗙                                                                                                    | SQLQ                     | uery2.sql - XPN                                  | GSYSTEM (sa  | (54))* SQLQ      | uery1.sql - XPNGSYSTEM                                                                                                    | 1 (sa (53))* → ×            |                            |                |         | -    |
| Connect - 📑 📑 👕 💙 🖒 🍒                                                                                                    |                          | select                                           | * from       | MEASUREM         | ENTDATA                                                                                                    |                             |                            |                |         | ÷    |
| XPS15HPH\SQLEXPRESS (SQL Server 13.0.1742 - sa)                                                                                                    |                          |                                                  |              |                  |                                                                                                    |                             |                            |                |         |      |
| 🖃 🧰 Databases                                                                                                    |                          |                                                  |              |                  |                                                                                                    |                             |                            |                |         |      |
| 🕀 🧰 System Databases                                                                                                    |                          |                                                  |              |                  |                                                                                                    |                             |                            |                |         | - 11 |
| BOOKAPP                                                                                                    |                          |                                                  |              |                  |                                                                                                    |                             |                            |                |         | - 11 |
| 🕀 间 BOOKS                                                                                                    |                          |                                                  |              |                  |                                                                                                    |                             |                            |                |         |      |
| 🗉 间 CHART                                                                                                    |                          |                                                  |              |                  |                                                                                                    |                             |                            |                |         |      |
| 🗉 间 COMPANYDB                                                                                                    | 100.9/                   |                                                  |              |                  |                                                                                                    |                             |                            |                |         |      |
|                                                                                                    | 100 %                    |                                                  |              |                  |                                                                                                    |                             |                            |                |         | -    |
| 🕀 🚞 Database Diagrams                                                                                                    |                          | Results 📑 Mess                                   | ages         |                  |                                                                                                    |                             |                            |                |         |      |
| 🖃 🧰 Tables                                                                                                    |                          | MeasumentId                                      | SensorName   | MeasurementValue | MeasurementDateTime                                                                                                    |                             |                            |                |         |      |
| 🕀 🚞 System Tables                                                                                                    | 1                        | 4                                                | Temperature  | 25               | 2021-11-25 13:46:11.000                                                                                                    |                             |                            |                |         |      |
| 🕀 🧰 FileTables                                                                                                    | 2                        | 5                                                | Temperature  | 22               | 2021-11-25 13:46:21.000                                                                                                    |                             |                            |                |         |      |
| dbo.MEASUREMENTDATA                                                                                                    | 3                        | 6                                                | Temperature  | 20               | 2021-11-25 13:46:31.000                                                                                                    |                             |                            |                |         |      |
| Views                                                                                                    | 4                        | 7                                                | Temperature  | 22               | 2021-11-25 13:46:41.000                                                                                                    |                             |                            |                |         |      |
| Synonyms                                                                                                    | 5                        | 8                                                | Temperature  | 25               | 2021-11-25 13:46:51.000                                                                                                    |                             |                            |                |         |      |
| Programmability                                                                                                    | 6                        | 9                                                | Temperature  | 21               | 2021-11-25 13:47:01.000                                                                                                    |                             |                            | 3              |         |      |
| Service Broker                                                                                                    | 7                        | 10                                               | Temperature  | 23               | 2021-11-25 13:47:12.000                                                                                                    |                             |                            |                |         |      |
| E Scouriby                                                                                                    | 8                        | 11                                               | Temperature  | 25               | 2021-11-25 13:47:22.000                                                                                                    |                             |                            |                |         |      |
|                                                                                                    | 9                        | 12                                               | Temperature  | 22               | 2021-11-25 13:47:32.000                                                                                                    |                             |                            |                |         |      |
|                                                                                                    | 10                       | 13                                               | Temperature  | 24               | 2021-11-25 13:47:42.000                                                                                                    |                             |                            |                |         |      |
|                                                                                                    | 11                       | 14                                               | Temperature  | 24               | 2021-11-25 13:47:52.000                                                                                                    |                             |                            |                |         |      |
|                                                                                                    | 12                       | 15                                               | Temperature  | 22               | 2021-11-25 13:48:02.000                                                                                                    |                             |                            |                |         |      |
| TEMPERATURESYSTEM                                                                                                    | 13                       | 16                                               | Temperature  | 21               | 2021-11-25 13:48:12.000                                                                                                    |                             |                            |                |         |      |
| ITEST                                                                                                    | 14                       | 17                                               | Temperature  | 23               | 2021-11-25 13:48:22.000                                                                                                    |                             |                            |                |         |      |
|                                                                                                    | 15                       | 18                                               | Temperature  | 20               | 2021-11-25 13:48:32.000                                                                                                    |                             |                            |                |         |      |
| 🕀 🧻 USN                                                                                                    | 16                       | 19                                               | Temperature  | 23               | 2021-11-25 13:48:42.000                                                                                                    |                             |                            |                |         |      |
| VOTINGSYSTEM                                                                                                    | 17                       | 20                                               | Temperature  | 25               | 2021-11-25 13:48:52.000                                                                                                    |                             |                            |                |         |      |
| 🕀 🧻 WEATHER                                                                                                    | 18                       | 21                                               | Temperature  | 24               | 2021-11-25 13:49:02.000                                                                                                    |                             |                            |                |         |      |
| 🕀 间 WEATHERSYSTEM                                                                                                    | 19                       | 22                                               | Temperature  | 21               | 2021-11-25 13:49:12.000                                                                                                    |                             |                            |                |         |      |
| 🗉 🧰 Security                                                                                                    | 20                       | 23                                               | Temperature  | 20               | 2021-11-25 13:49:22.000                                                                                                    |                             |                            |                |         |      |
| 🕀 🚞 Server Objects                                                                                                    |                          |                                                  |              |                  |                                                                                                    |                             |                            |                |         |      |
| The plication                                                                                                    |                          |                                                  |              |                  |                                                                                                    |                             |                            |                |         |      |
| 🕀 🚞 Management                                                                                                    |                          |                                                  |              |                  |                                                                                                    |                             |                            |                |         |      |
|                                                                                                    | 0 Q                      | uery executed su                                 | ccessfully.  |                  |                                                                                                    | XPS15HPH\SQLEXPRESS (13.0 R | TM)   sa (53)   LOGGINGSYS | STEM   00:00:0 | 0 20 ro | ows  |
| Ready                                                                                                    |                          |                                                  | Ln 1         |                  | Col 1                                                                                                    | INS                         |                            |                |         |      |

## System Overview

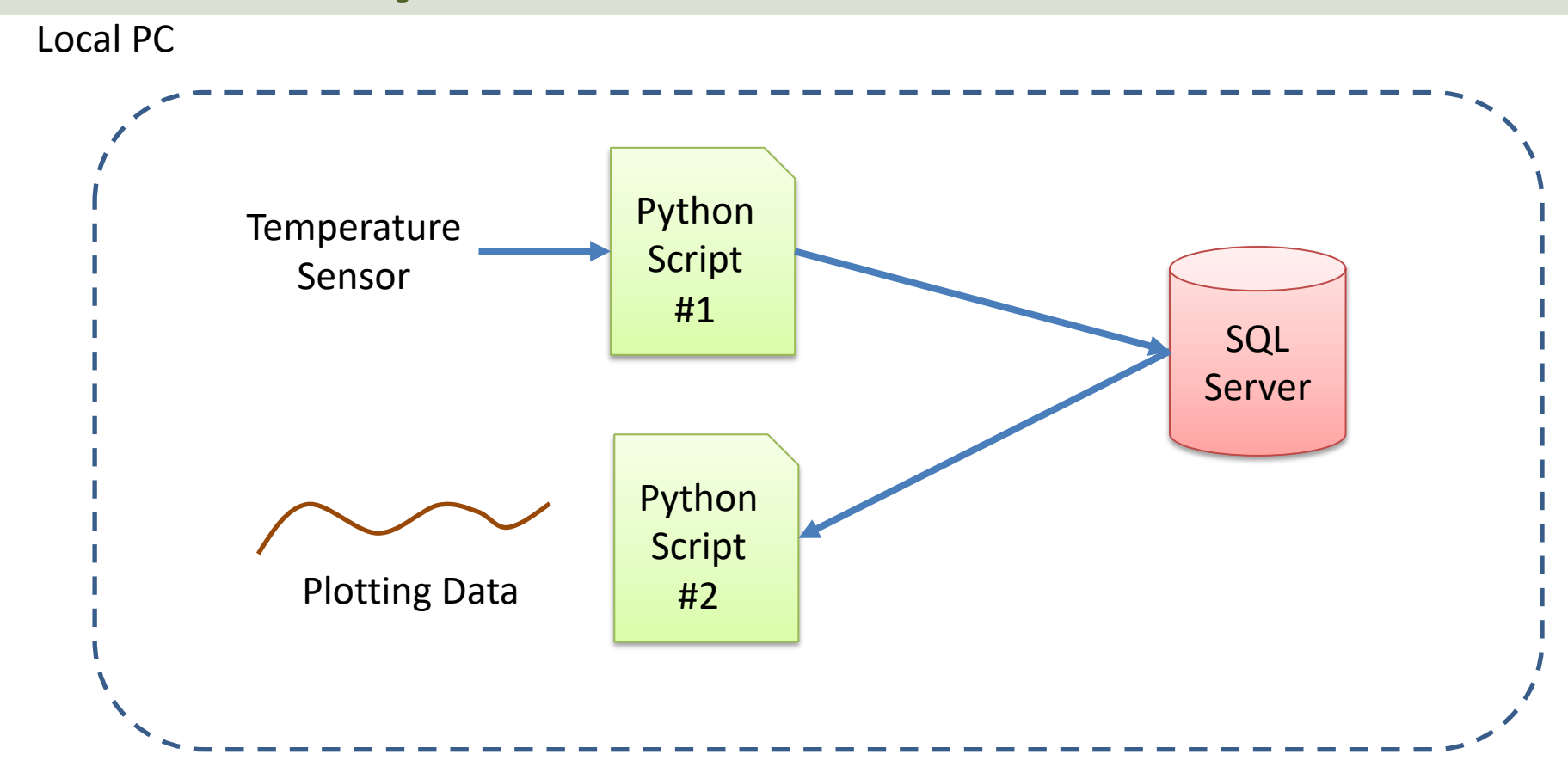

ata Plotting

```
import pyodbc
import matplotlib.pyplot as plt
import database
```

sensorName = "Temperature"

```
# Connect to Database
connectionString = database.GetConnectionString()
conn = pyodbc.connect(connectionString)
cursor = conn.cursor()
query = "SELECT MeasurementValue, MeasurementDateTime FROM MEASUREMENTDATA WHERE SensorName=?"
parameters = [sensorName]
```

t = []; data = []

```
# Retrieving and Formatting Data
for row in cursor.execute(query, parameters):
    measurementValue = row.MeasurementValue
    measurementDateTime = row.MeasurementDateTime
```

data.append(measurementValue)
t.append(measurementDateTime)

```
# Plotting
plt.plot(t, data, 'o-')
plt.title('Temperature')
plt.xlabel('t [s]')
plt.ylabel('Temp [degC]')
plt.grid()
plt.show()
```

## **Plotted Data**

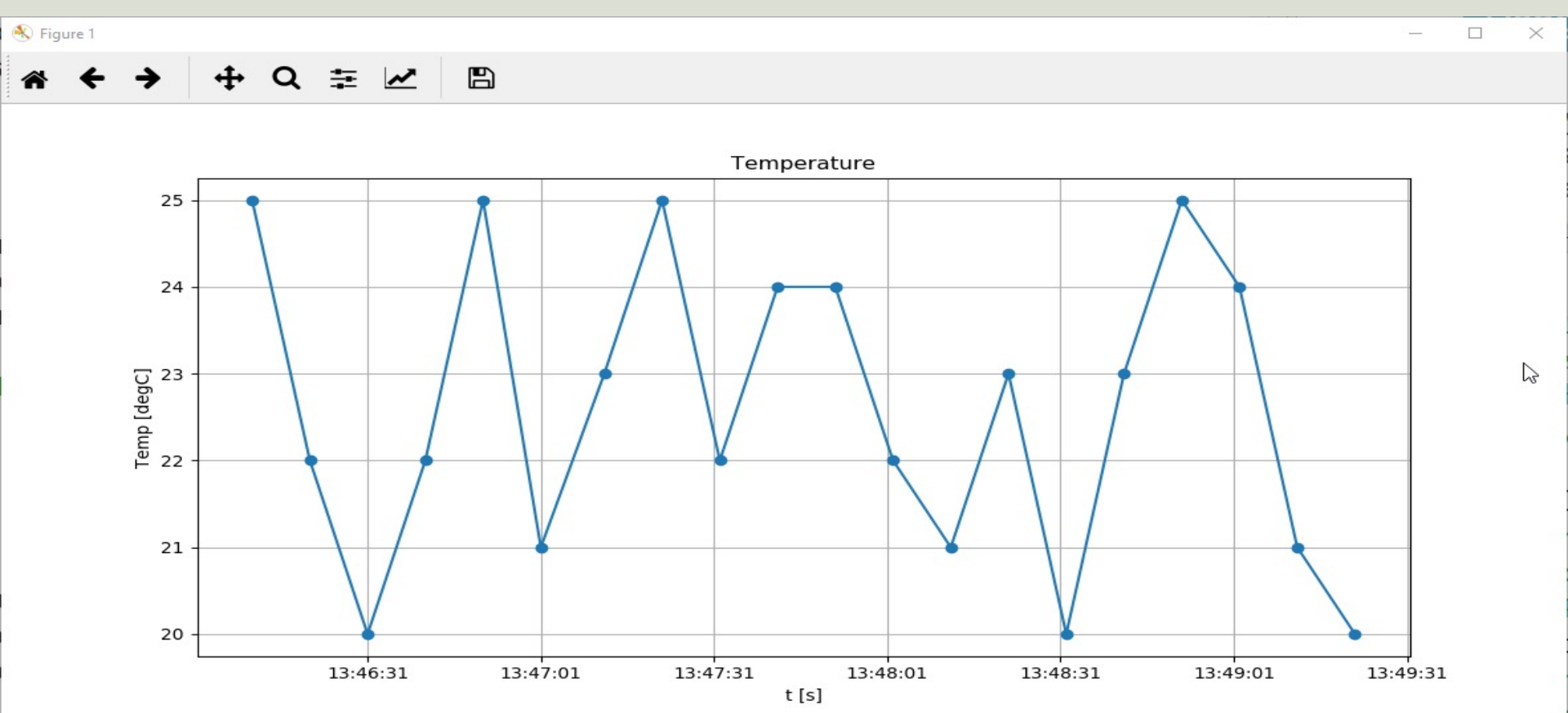

#### https://www.halvorsen.blog

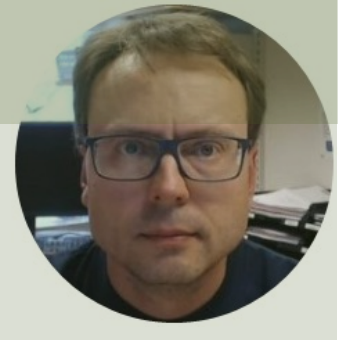

## Microsoft Azure

#### Hans-Petter Halvorsen

**Table of Contents** 

## Microsoft Azure

- Microsoft Azure is a Cloud Platform from Microsoft
- You could say it is "Windows running in the Cloud"
- Here you can host Databases, Web Applications, Virtual Machines, etc.
- Azure Portal: <u>https://portal.azure.com</u>

## Next Step

- We have created a local Datalogging System
- Next, we want to replace the local SQL Server Database with a Database in the Cloud
- We will use Microsoft Azure
- In that way others can get access to the logged data as well

## System Overview

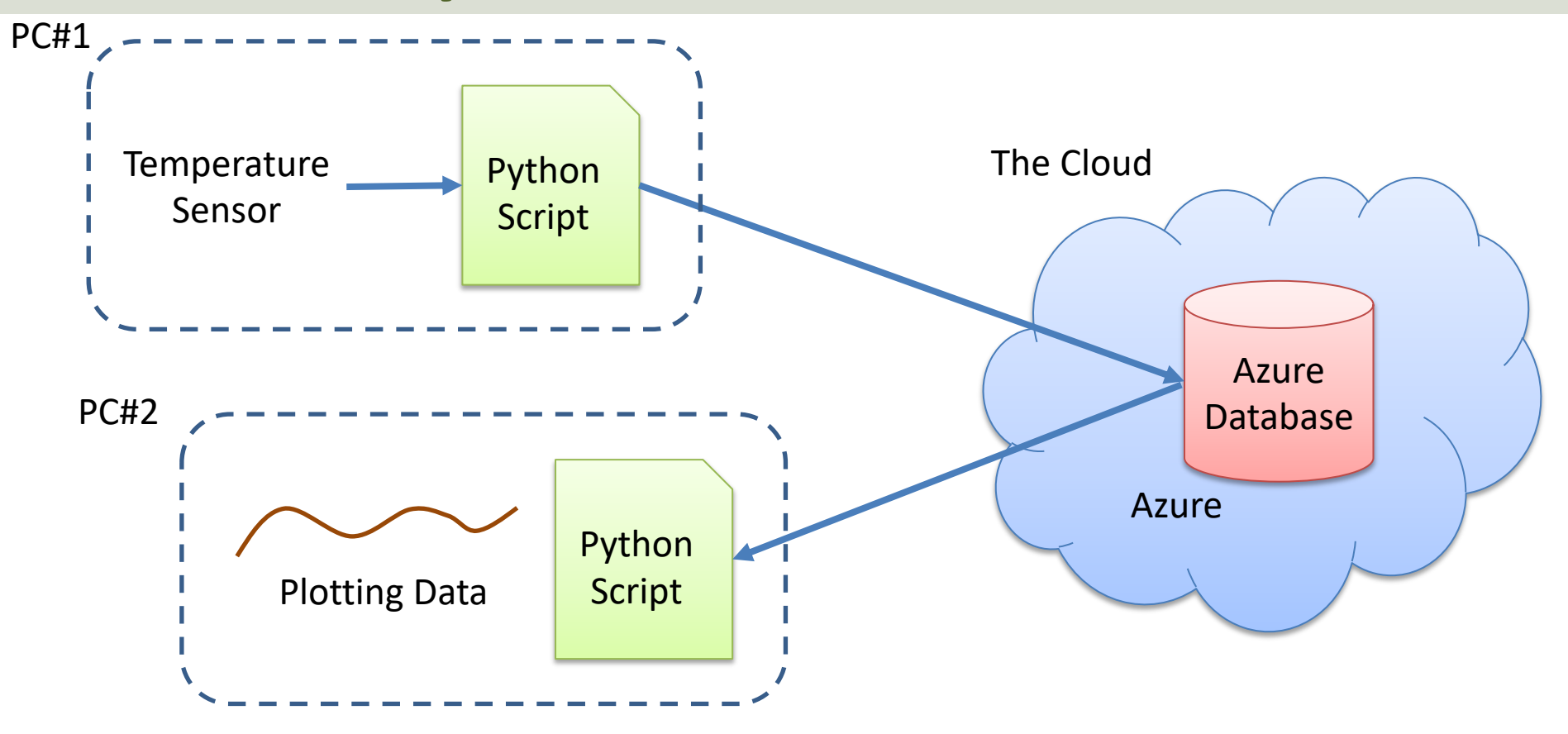

#### https://www.halvorsen.blog

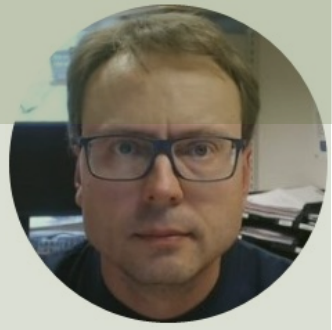

# Databases in Microsoft Azure

#### Hans-Petter Halvorsen

**Table of Contents** 

## **Configure Database in Azure**

|                                                                  | Search resources, services, and docs (G+/) |                    |                 |                  | ≡ Microsoft Azure                                                                                                    |                                                                                                    | rices, and docs (G+/)                             |
|------------------------------------------------------------------|--------------------------------------------|--------------------|-----------------|------------------|----------------------------------------------------------------------------------------------------|----------------------------------------------------------------------------------------------------|---------------------------------------------------|
| Home >                                                           |                                            |                    |                 |                  | Home > SQL databases > Create SQL Database Microsoft                                                                                       |                                                                                                    |                                                   |
| SQL databases                                                    |                                            | to CSV 😽 Open      | query 🖉 Ass     | ian taas - I     | Basics Networking Security<br>Create a SQL database with your preferr<br>provision with smart defaults, or visit ear<br>Project details    | Additional settings Tags Review + create ed configurations. Complete the Basics tab then go to h tab to customize. Learn more $\mathcal{C}^2$                                                                           | Review + Create to                                |
| Filter for any field                                             | Subscription == Azure for Students Reso    | ource group == all | × Location =    | $=$ all $\times$ | Select the subscription to manage deplo<br>manage all your resources.<br>Subscription * ()                                                 | yed resources and costs. Use resource groups like fok Azure for Students Raturesen                                                                                                    | ders to organize and                              |
| Showing 1 to 1 of 1 records. $\Box$ Name $\uparrow_{\downarrow}$ |                                            | Server ↑↓          | Replica type ↑↓ |                  | Database details<br>Enter required settings for this database<br>resources                                                                 | Create new                                                                                                    | compute and storage                               |
|                                                                  | n/LOGGINGSYSTEM)                           | hph                |                 |                  | Database name *<br>Server * ①                                                                                                    | Enter database name<br>hph (West Europe)<br>Create new                                                                                                    | ~                                                 |
|                                                                  |                                            |                    |                 |                  | Want to use SQL elastic pool? * $\bigcirc$<br>Compute + storage * $\bigcirc$                                                               | Yes  No General Purpose Gen5, 2 vCores, 32 GB storage, zone redundant o Configure database                                                                                                    | lisabled                                          |
|                                                                  |                                            |                    |                 |                  | Backup storage redundancy<br>Choose how your PITR and LTR backups<br>available when geo-redundant storage i<br>Backup storage redundancy ③ | are replicated. Geo restore or ability to recover from reselected.<br>Locally-redundant backup storage<br>Zone-redundant backup storage<br>Geo-redundant backup storage<br>Selected value for backup storage redundancy | egional outage is only<br>is Geo-redundant backup |

## **Create Table**

#### We will use SQL Server Management Studio and connect to the Azure Database:

|                                        | SQLQuery3.sql - hph.database.windows.net.LOGGINGSY                                                                                                    | STEM (hphlogin (9 | 00))* - Microsoft SQL Server Management Studio                                                                                                    | Quick Launch (Ctrl+         | Q) 🔎 🗕             |           | ×  |
|----------------------------------------|----------------------------------------------------------------------------------------------------|-------------------|----------------------------------------------------------------------------------------------------|-----------------------------|--------------------|-----------|----|
|                                        | File Edit View Query Project Debug Tools                                                                                                    | Window Help       |                                                                                                    |                             |                    |           |    |
|                                        | ○ • ○   證 • □ • □ • □ ■ ■         ■         ■         ■         ■         ■         ■         ■         ■         ■         ■         ■         ■         ■         ■         ■         ■         ■         ■         ■         ■         ■         ■         ■         ■         ■         ■         ■         ■         ■         ■         ■         ■         ■         ■         ■         ■         ■         ■         ■         ■         ■         ■         ■         ■         ■         ■         ■         ■         ■         ■         ■         ■         ■         ■         ■         ■         ■         ■         ■         ■         ■         ■         ■         ■         ■         ■         ■         ■         ■         ■         ■         ■         ■         ■         ■         ■         ■         ■         ■         ■         ■         ■         ■         ■         ■         ■         ■         ■         ■         ■         ■         ■         ■         ■         ■         ■         ■         ■         ■         ■         ■         ■         ■         ■         ■ </th <th>100 🖬 🐝 🕹 👪</th> <th>다 슈   🄊 - 代 -      🦳</th> <th>c Debugger 👻</th> <th>- 👂 🚆</th> <th></th> <th></th> | 100 🖬 🐝 🕹 👪       | 다 슈   🄊 - 代 -      🦳                                                                                                    | c Debugger 👻                | - 👂 🚆              |           |    |
|                                        | Object Explorer                                                                                                    | ₹ ₽ × SC          | QLQuery3.sql - hpEM (hphlogin (90))* ↔ ×                                                                                                    |                             |                    |           | -  |
|                                        | Connect • 🖳 🔜 👕 🕐 🖉 📓<br>hph.database.windows.net (SQL Server 12.0.2000.8 - hp<br>Databases<br>LOGGINGSYSTEM<br>Database Diagrams<br>Database<br>System Tables<br>External Tables<br>External Tables                                                                                                    | hlogin)           | CREATE TABLE [MEASUREMENTDATA]<br>(<br>[MeasurmentId] [int] IDENTITY(1, 1<br>[SensorName] [varchar](50) NOT NULL<br>[MeasurementValue] float NOT NULL,<br>[MeasurementDateTime] datetime NOT<br>) | ) NOT NULL PR<br>-,<br>NULL | RIMARY KEY         | 3         | ÷  |
| e Connect to Server                    | doo.MEASUREMENTDATA   Views   Fytemal Resources                                                                                                    |                   | GO                                                                                                    |                             |                    |           |    |
| Server type:<br>Server name:           | Database Engine   ph database windows net   SOL Searce A theritation                                                                                                    | - 1               |                                                                                                    |                             |                    |           |    |
| Autrentication:<br>Login:<br>Password: | Sut Server Authentication     V       hphilogin     V       W     W       W     Remember password                                                                                                    | 10                | 0% - 4                                                                                                    |                             |                    | J         | +  |
| Cor                                    | nect Cancel Help Options >>                                                                                                    | 2                 | Connected. (1/1) hph.database.windows.ne                                                                                                    | t (1   hphlogin (90)   LOGO | GINGSYSTEM 00:00:0 | 0   0 row | vs |

## **Azure Data Studio**

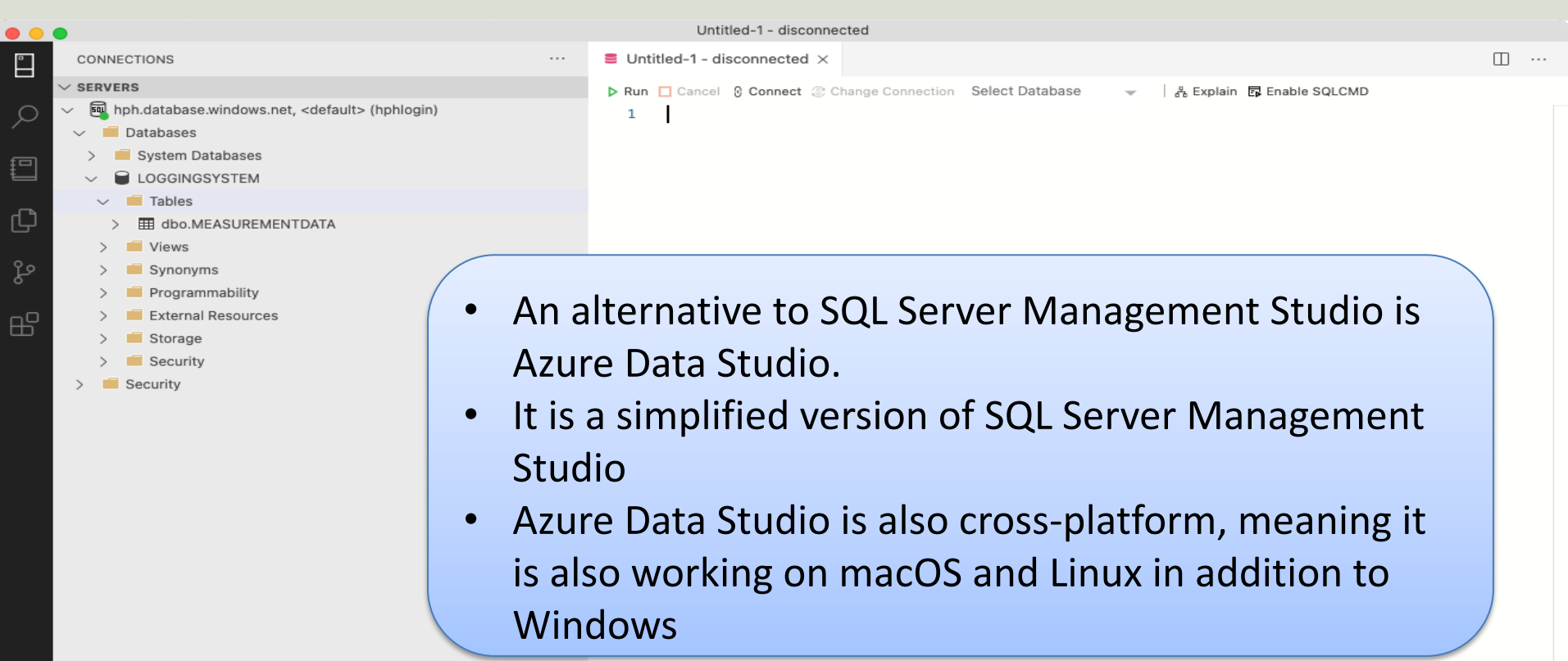

A 7 LIDE

∞ 0 ∆ 0

## **Azure Query Editor**

#### Home > SQL databases > LOGGINGSYSTEM (hph/LOGGINGSYSTEM)

| SQL databases «<br>Default Directory                                     | LOGGINGSYSTEM                                                                                                    | (hph/LOGGINGSYSTEM)   Q            | uery editor (preview)                                                                                             | × |  |  |  |
|--------------------------------------------------------------------------|----------------------------------------------------------------------------------------------------|------------------------------------|----------------------------------------------------------------------------------------------------|---|--|--|--|
| + Create 🕓 Reservations …                                                | ✓ Search (Cmd+/) «                                                                                                    | A Login + New Query T Open query . | R Feedback                                                                                                    |   |  |  |  |
| Filter for any field<br>Name ↑↓<br>© LOGGINGSYSTEM (hph/LOGGINGSYSTE *** | <ul> <li>Overview</li> <li>Activity log</li> <li>Tags</li> <li>Diagnose and solve problems</li> <li>Quick start</li> <li>Query editor (preview)</li> </ul> Power Platform <ul> <li>Power Bl</li> </ul> | LOGGINGSYSTEM (hphlogin)           | C       Query 1         ▷       Run         □       Cancel query         ✓       Export data as         ✓       I |   |  |  |  |
|                                                                          | <ul> <li>Power Apps</li> <li>Power Automate</li> <li>Settings</li> </ul>                                                                                                    |                                    |                                                                                                    |   |  |  |  |
|                                                                          | Compute + storage Connection strings III Properties Cocks                                                                                                    |                                    | Results Messages                                                                                                  |   |  |  |  |
|                                                                          |                                                                                                    |                                    | A 3.alternative is the Query Editor<br>in the Microsoft Azure Portal                                              |   |  |  |  |

## Firewall

#### We need to give access to the computers running the Python Scripts

| $\equiv$ Microsoft Azure                                                                                                    | ∠ Search resources, services, and docs (G+/)                                                                                                    | Þ |
|----------------------------------------------------------------------------------------------------|----------------------------------------------------------------------------------------------------|---|
| Home ><br>ELOGGINGSYSTEM (<br>SQL database<br>SQL database<br>SQL database<br>SQL database<br>SQL database<br>SQL database<br>SQL database | h/LOGGINGSYSTEM) ☆ …<br>Copy ♡ Restore ↑ Export Set server firewall Delete ⊘ Connect with ∨ Ջ Feedback<br>Sesentials                                                                                                    |   |
| Activity log                                                                                                    | Alter and docs (G+/)                                                                                                    |   |
| <ul> <li>lags</li> <li>Diagnose and solve problems</li> <li>Quick start</li> <li>Query editor (preview)</li> </ul>                         | values       Colline         ocation       : West Europe         ubscription (Move)       : Azure for Students         ubscription ID       : 3c6a9d07-b932-4d         image: (Edite)       : Click here to add t                                  |   |
|                                                                                                    | Deny public network access   Minimum TLS Version ③   1.0   1.1   1.2   Connection Policy ③   Default Proxy Redirect   Allow Azure services and resources to access this server ④ Yes No Client IP address 128.39.132.145 Rule name Start IP End IP |   |

### https://www.halvorsen.blog

## **Datalogging Example** Saving Data to Azure Database

#### Hans-Petter Halvorsen

Table of Contents

## Python Code

- The Python Code is 100% the same
- The only thing we need to change is the Connection String
- You find the Connection String in the Azure Portal

| P Search (Cmd+/)            |                                                                                                    |   |
|-----------------------------|----------------------------------------------------------------------------------------------------|---|
| Overview                    | ADO.NET JDBC ODBC PHP Go                                                                                                    |   |
| Activity log                | ODBC (Includes Node.js) (SQL authentication)                                                                                                    |   |
| 🗳 Tags                      | Driver=(ODBC Driver 13 for SQL                                                                                                    |   |
| Diagnose and solve problems | Server);Server=tcp:hph.database.windows.net,1433;Database=LOGGINGSYSTEM;Uid=hphlogin;Pwd=<br>(your_password_here);Encrypt=yes;TrustServerCertificate=no;Connection Timeout=30; |   |
| 🗳 Quick start               |                                                                                                    |   |
| Query editor (preview)      |                                                                                                    | C |
| Power Platform              | Download ODBC driver for SQL server                                                                                                    |   |
| Power Bl                    |                                                                                                    |   |
| Power Apps                  |                                                                                                    |   |
| Power Automate              |                                                                                                    |   |
| Settings                    |                                                                                                    |   |
| Compute + storage           |                                                                                                    |   |
| -                           |                                                                                                    |   |

## **Connection String**

## The Connection string has been put in a separate Python File called "database.py":

```
def GetConnectionString():
   driver = "{ODBC Driver 17 for SOL Server}"
   server = "xxxxxx"
   database = "LOGGINGSYSTEM"
   username = "sa"
   password = "xxxxxx"
   connectionString = "DRIVER=" + driver + ";SERVER=" + server + ";DATABASE=" + database + ";UID=" + username + ";PWD=" + password
   return connectionString
def GetConnectionStringAzure():
   driver = "{ODBC Driver 17 for SQL Server}"
    server = "xxx.database.windows.net"
    database = "LOGGINGSYSTEM"
   username = "xxxxxx"
   password = "xxxxxxx"
   connectionString = "DRIVER=" + driver + ";SERVER=" + server + ";DATABASE=" + database + ";UID=" + username + ";PWD=" + password
```

return connectionString

```
import pyodbc
import random
import time
from datetime import datetime
import database
# Connect to Database
connectionString = database.GetConnectionStringAzure()
conn = pyodbc.connect(connectionString)
cursor = conn.cursor()
query = "INSERT INTO MEASUREMENTDATA (SensorName, MeasurementValue, MeasurementDateTime) VALUES (?,?,?)"
sensorName = "Temperature"
Ts = 10 # Sampling Time
N = 20
for k in range(N):
   # Generate Random Data
   LowLimit = 20
   UpperLimit = 25
   measurementValue = random.randint(LowLimit, UpperLimit)
   #Find Date and Time
   now = datetime.now()
   datetimeformat = "%Y-%m-%d %H:%M:%S"
   measurementDateTime = now.strftime(datetimeformat)
    # Insert Data into Database
    parameters = sensorName, measurementValue, measurementDateTime
    cursor.execute(query, parameters)
    cursor.commit()
   # Wait
```

time.sleep(Ts)

## **Final Results**

| Image: Soll of the second second s | jin (60))<br>Help | * - Microsoft SQL | . Server Manag | jement Studio     |                         |                             | Quick Launch (Ct  | rl+Q)      | Ρ_       | □ ×      |
|----------------------------------------------------------------------------------------------------|-------------------|-------------------|----------------|-------------------|-------------------------|-----------------------------|-------------------|------------|----------|----------|
| 🖉 🗸 💿 🛛 🔭 📩 - 🦕 💾 💾 🔔 New Query 📑 📸 📸                                                                                                    | жб                | 10 9 - 6          | - 🕰            | -                 | -                       | Generic Debugger 👻          | - 🎜               |            |          | - 2      |
| 💷 💱 LOGGINGSYSTEM 🛛 🚽 📍 Execute Debug 🔳 🗸                                                                                                    | 17 🗗              | 🔲 📅 📪 🖷           |                | ) 🗉 💁 🖛 🔤         | . ≜a                    |                             |                   |            |          |          |
| Object Explorer - T ×                                                                                                    | SQLC              | Query4.sql - hpE  | M (hphlogin (  | 60))* + × SQLQu   | uery3.sql - hpEM (hphlo | ogin (90))*                 |                   |            |          | -        |
| Connect - 📑 📑 🔲 🍸 🖒 😹                                                                                                    |                   | select            | * from         | MEASUREM          | ENTDATA                 |                             |                   |            |          | ÷        |
| hph.database.windows.net (SOL Server 12.0.2000.8 - hphlogin)                                                                                                    |                   |                   |                |                   |                         |                             |                   |            |          | <b>^</b> |
| 🖃 🚞 Databases                                                                                                    |                   |                   |                |                   |                         |                             |                   |            |          |          |
| 🗉 🧰 System Databases                                                                                                    |                   |                   |                |                   |                         |                             |                   |            |          |          |
|                                                                                                    |                   |                   |                |                   |                         |                             |                   |            |          |          |
| Database Diagrams                                                                                                    |                   |                   |                |                   |                         |                             |                   |            |          |          |
| Iables     System Tables                                                                                                    |                   |                   |                |                   |                         |                             |                   |            |          |          |
| External Tables                                                                                                    |                   |                   |                |                   |                         |                             |                   |            |          |          |
| The Views                                                                                                    |                   |                   |                |                   |                         |                             |                   |            |          | -        |
| 🕀 🧰 External Resources                                                                                                    | 100 %             | 6 - 4             |                |                   |                         |                             |                   |            |          | +        |
| 🕀 🚞 Synonyms                                                                                                    |                   | Results B Mee     | 2000           |                   |                         |                             |                   |            |          |          |
| 🕀 📴 Programmability                                                                                                    |                   | MeasumentId       | SensorName     | Measurement Value | MeasurementDateTime     |                             |                   |            |          |          |
| Query Store                                                                                                    | 1                 | 1                 | Temperature    | 22                | 2021-11-25 14:36:24.000 | D                           |                   |            |          |          |
| Storage                                                                                                    | 2                 | 2                 | Temperature    | 20                | 2021-11-25 14:36:34.000 | D                           |                   |            |          |          |
| Security                                                                                                    | 3                 | 3                 | Temperature    | 25                | 2021-11-25 14:36:44.000 | D                           |                   |            |          |          |
| 🗉 🧰 Security                                                                                                    | 4                 | 4                 | Temperature    | 21                | 2021-11-25 14:36:54.000 | D                           |                   |            |          |          |
|                                                                                                    | 5                 | 5                 | Temperature    | 21                | 2021-11-25 14:37:04.000 | 0                           |                   |            |          | 3        |
|                                                                                                    | 6                 | 6                 | Temperature    | 25                | 2021-11-25 14:37:14.000 | D                           |                   |            |          |          |
|                                                                                                    | 7                 | 7                 | Temperature    | 24                | 2021-11-25 14:37:24.000 | D                           |                   |            |          |          |
|                                                                                                    | 8                 | 8                 | Temperature    | 23                | 2021-11-25 14:37:34.000 | D                           |                   |            |          |          |
|                                                                                                    | 9                 | 9                 | Temperature    | 21                | 2021-11-25 14:37:45.000 | 0                           |                   |            |          |          |
|                                                                                                    | 10                | 10                | Temperature    | 25                | 2021-11-25 14:37:55.000 |                             |                   |            |          |          |
|                                                                                                    | 11                | 12                | Temperature    | 20                | 2021-11-25 14:38:05:000 |                             |                   |            |          |          |
|                                                                                                    | 12                | 12                | Temperature    | 23                | 2021-11-25 14:36:15:000 |                             |                   |            |          |          |
|                                                                                                    | 14                | 14                | Temperature    | 24                | 2021-11-25 14:38:25:000 |                             |                   |            |          |          |
|                                                                                                    | 15                | 15                | Temperature    | 20                | 2021-11-25 14:38:45 000 |                             |                   |            |          |          |
|                                                                                                    | 16                | 16                | Temperature    | 21                | 2021-11-25 14:38:55.000 | 0                           |                   |            |          |          |
|                                                                                                    | 17                | 17                | Temperature    | 22                | 2021-11-25 14:39:05.000 | D                           |                   |            |          |          |
|                                                                                                    | 18                | 18                | Temperature    | 23                | 2021-11-25 14:39:15.000 | D                           |                   |            |          |          |
|                                                                                                    | 19                | 19                | Temperature    | 20                | 2021-11-25 14:39:25.000 | D                           |                   |            |          |          |
|                                                                                                    | 20                | 20                | Temperature    | 22                | 2021-11-25 14:39:35.000 | D                           |                   |            |          |          |
|                                                                                                    |                   |                   |                |                   |                         |                             |                   |            |          |          |
|                                                                                                    |                   |                   |                |                   |                         |                             |                   |            |          |          |
|                                                                                                    |                   |                   |                |                   |                         |                             |                   |            |          |          |
|                                                                                                    |                   |                   |                |                   |                         |                             |                   |            |          |          |
|                                                                                                    |                   |                   |                |                   |                         |                             |                   |            |          |          |
|                                                                                                    | 0                 | uery executed su  | ccessfully.    |                   |                         | hph.database.windows.net (1 | hphlogin (60) LOC | GINGSYSTEM | 00:00:00 | 20 rows  |
|                                                                                                    |                   |                   |                |                   |                         |                             |                   |            |          |          |

## **Final Results**

Home > SQL databases > LOGGINGSYSTEM (hph/LOGGINGSYSTEM)

| SQL databases «<br>Default Directory | LOGGINGSYSTEM                     | (hph/LOGGINGSYSTEM)   Q                                                           | uery editor (preview)                                                   |             |                  |                             |  |  |  |  |
|--------------------------------------|-----------------------------------|-----------------------------------------------------------------------------------|-------------------------------------------------------------------------|-------------|------------------|-----------------------------|--|--|--|--|
| + Create () Reservations ···         | Search (Cmd+/) <                  | < 🕺 Login + New Query ↑ Open query                                                | Redback                                                                 |             |                  |                             |  |  |  |  |
| Filter for any field                 | Overview                          | LOGGINGSYSTEM (hphlogin)                                                          | Query 1                                                                 |             |                  |                             |  |  |  |  |
| Name 1                               | Activity log                      | 0                                                                                 |                                                                         |             |                  |                             |  |  |  |  |
| LOGGINGSYSTEM (hph/LOGGINGSYSTE ···  | Tags                              |                                                                                   | V Kun 📋 Cancel query 👱 Save query 👻 Export data as 🗸 🎫 Snow only Editor |             |                  |                             |  |  |  |  |
|                                      | Diagnose and solve problems       | Showing limited object explorer here. For<br>full capability please open SSDT.    | 1 select * from MEASUREMENTE                                            | ATA         |                  |                             |  |  |  |  |
|                                      | Quick start                       |                                                                                   |                                                                         |             |                  |                             |  |  |  |  |
|                                      | Juery editor (preview)            | ∽ 🗂 Tables                                                                        |                                                                         |             |                  |                             |  |  |  |  |
|                                      | Power Platform                    | ✓  dbo.MEASUREMENTDATA …                                                          |                                                                         |             |                  |                             |  |  |  |  |
|                                      | Power BI                          | SensorName (varchar, not null)                                                    |                                                                         |             |                  |                             |  |  |  |  |
|                                      | Power Apps                        | HeasurementValue (float, not null)<br>MeasurementDateTime (datetime,<br>not null) |                                                                         |             |                  |                             |  |  |  |  |
|                                      | > Power Automate                  |                                                                                   |                                                                         |             |                  |                             |  |  |  |  |
|                                      | Settings                          | > 🖆 Views<br>> Г Stored Procedures                                                |                                                                         |             |                  |                             |  |  |  |  |
|                                      | Compute + storage                 |                                                                                   |                                                                         |             |                  |                             |  |  |  |  |
|                                      | ${\mathscr O}$ Connection strings |                                                                                   |                                                                         |             |                  |                             |  |  |  |  |
|                                      | Properties                        |                                                                                   |                                                                         |             |                  |                             |  |  |  |  |
|                                      | C Locks                           |                                                                                   | Results Messages                                                        |             |                  |                             |  |  |  |  |
|                                      | Data management                   |                                                                                   |                                                                         |             |                  |                             |  |  |  |  |
|                                      | 🍨 Replicas                        |                                                                                   | >> Search to filter items                                               | 6 - N       |                  |                             |  |  |  |  |
|                                      | Sync to other databases           |                                                                                   | Measurmentid                                                            | SensorName  | MeasurementValue | MeasurementDateTime         |  |  |  |  |
|                                      | Integrations                      |                                                                                   | 1                                                                       | Temperature | 22               | 2021-11-25T14:36:24.0000000 |  |  |  |  |
|                                      | Stream analytics (preview)        |                                                                                   | 2                                                                       | Temperature | 20               | 2021-11-25T14:36:34.000000  |  |  |  |  |
|                                      | Add Azure Search                  |                                                                                   | 3                                                                       | Temperature | 25               | 2021-11-25T14:36:44.0000000 |  |  |  |  |
|                                      | Committee                         |                                                                                   | 4                                                                       | Temperature | 21               | 2021-11-25T14:36:54.000000  |  |  |  |  |
|                                      | security                          |                                                                                   | 5                                                                       | Temperature | 21               | 2021-11-25T14:37:04.0000000 |  |  |  |  |
|                                      | Auditing                          |                                                                                   | 6                                                                       | Temperature | 25               | 2021-11-25T14:37:14.0000000 |  |  |  |  |
|                                      | Ledger                            |                                                                                   | 7                                                                       | Temperature | 24               | 2021-11-25T14:37:24.0000000 |  |  |  |  |
|                                      | Data Discovery & Classification   |                                                                                   | 8                                                                       | Temperature | 23               | 2021-11-25T14:37:34.0000000 |  |  |  |  |
|                                      | Dynamic Data Masking              |                                                                                   | 9                                                                       | Temperature | 21               | 2021-11-25T14:37:45.0000000 |  |  |  |  |
|                                      | Microsoft Defender for Cloud      |                                                                                   | 10                                                                      | Temperature | 25               | 2021-11-25T14:37:55.0000000 |  |  |  |  |
|                                      | Transparent data encryption       |                                                                                   | 11                                                                      | Temperature | 20               | 2021-11-25T14:38:05.0000000 |  |  |  |  |
|                                      | Intelligent Performance           |                                                                                   | 12                                                                      | Temperature | 25               | 2021-11-25T14:38:15.0000000 |  |  |  |  |
| < Page 1 V of 1 >                    | Performance overview              |                                                                                   | 13                                                                      | Temperature | 21               | 2021-11-25T14:38:25.0000000 |  |  |  |  |

```
import pyodbc
import matplotlib.pyplot as plt
import database
sensorName = "Temperature"
# Connect to Database
connectionString = database.GetConnectionStringAzure()
conn = pyodbc.connect(connectionString)
cursor = conn.cursor()
query = "SELECT MeasurementValue, MeasurementDateTime FROM MEASUREMENTDATA WHERE SensorName=?"
parameters = [sensorName]
t = []; data = []
# Retrieving and Formatting Data
for row in cursor.execute(query, parameters):
    measurementValue = row.MeasurementValue
    measurementDateTime = row.MeasurementDateTime
    data.append(measurementValue)
    t.append(measurementDateTime)
# Plotting
plt.plot(t, data, 'o-')
plt.title('Temperature')
plt.xlabel('t [s]')
plt.ylabel('Temp [deqC]')
plt.grid()
plt.show()
```

## **Final Results**

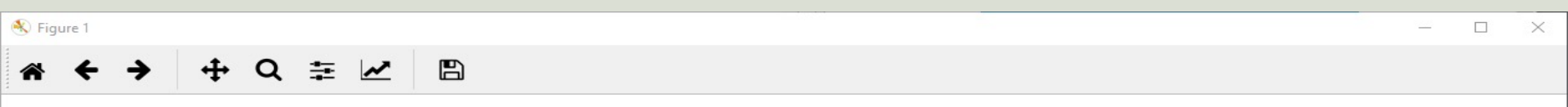

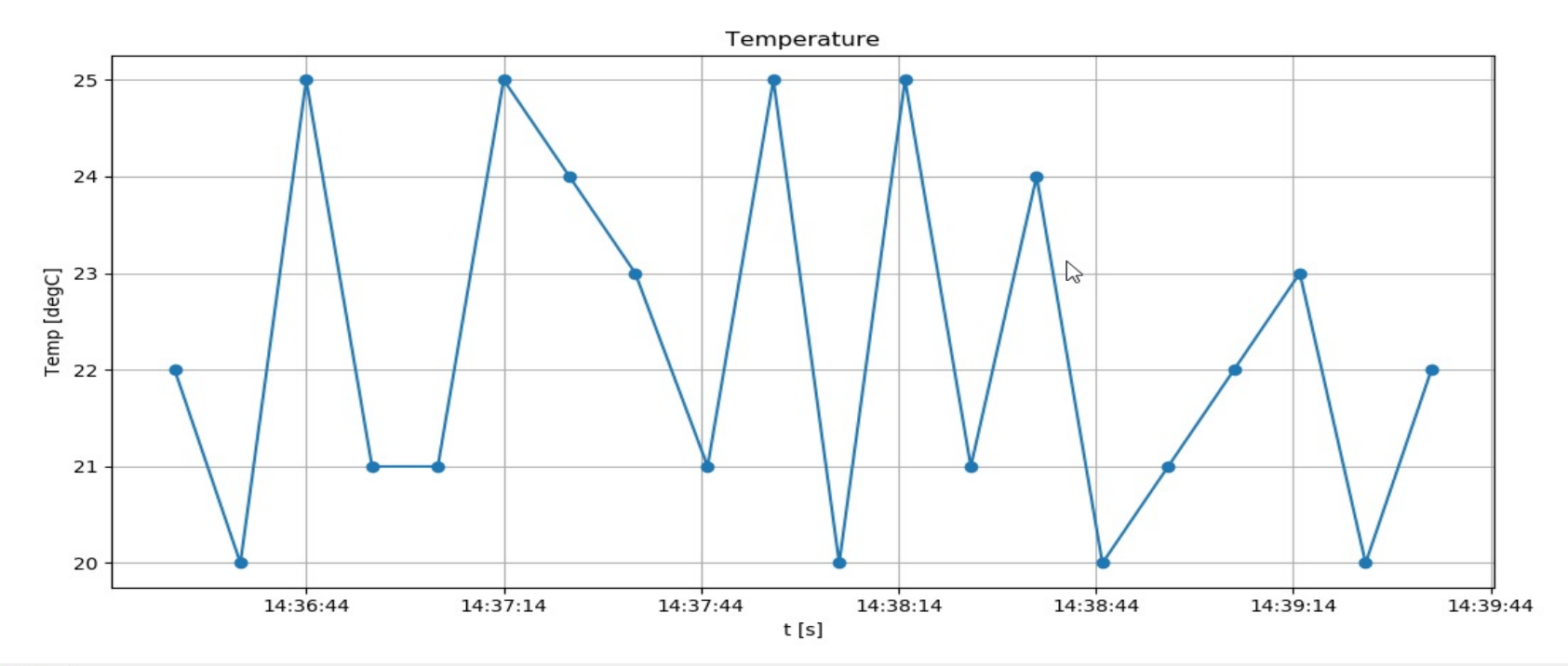

....

### Hans-Petter Halvorsen

University of South-Eastern Norway

www.usn.no

E-mail: hans.p.halvorsen@usn.no

Web: <a href="https://www.halvorsen.blog">https://www.halvorsen.blog</a>

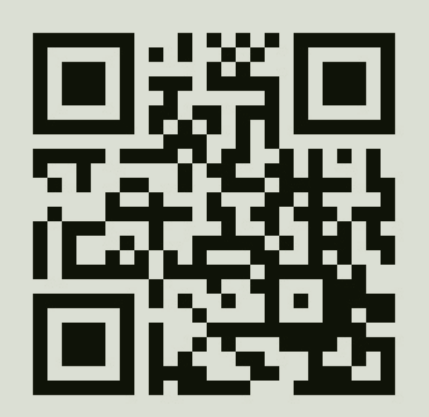

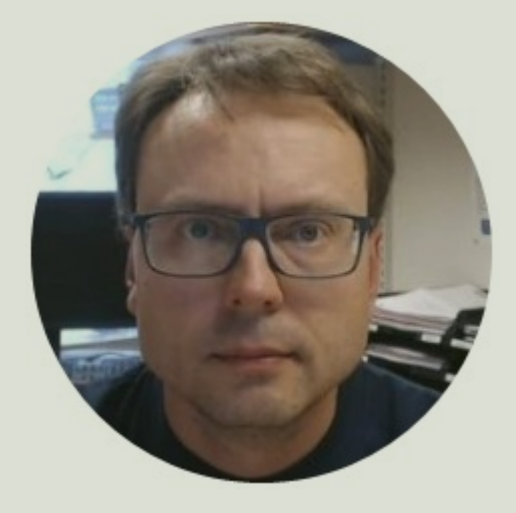